13. 成績照会

各自の成績評価を確認することができます。

【注意】

成績評価を確認できる期間は決まっています。大学からの案内をよく確認してください。

13-1 ポータルシステムにログインする。

## 13-2 成績照会の画面を開く。

| 成績照会        | をクリ       | ックしてくだ     | ざい。      |     |            |            |                                                   |
|-------------|-----------|------------|----------|-----|------------|------------|---------------------------------------------------|
| Osa         | ka Col    | lege of    | Music    |     | Bt.        | 花子さん:前回ログイ | ン 20 ∞ 09/24 15:06<br><sup>↓</sup> サイトマップ   ログアウト |
| お役立ち情報      | パスワード変更   | アンケート回答    | 学生時間割表   | 曲目届 | U BT STORE | 成績照会       | ポータルシステムQ&A                                       |
| ポータル        | クラスプロフ    | アイル        |          |     |            |            |                                                   |
| 20 xx 年 4 月 | 本日 スケジュール | 連絡・お知らせ    |          |     |            |            |                                                   |
| 日月火。        | * 木 金 土   | 個人連絡や情報等が  | が表示されます。 |     |            |            |                                                   |
|             | 1 2 3     | () xxxxxxx | ~~~~~    |     |            |            |                                                   |

## 13-3 成績評価を確認する。

① 表示したいパターンを選択する。

- ② 成績評価を確認する。
- i. 右上の 印刷 ボタンをクリックすると、成績を印刷できます。
- ii. 画面一番下の カリキュラム まダウンロード ボタンからは、ご自身のカリキュラム 表をダウンロードするこ とができます。

## ●通常表示

| •                     | 成績照会          |           |       |       |       |      |       |       |      |                 |      |    |    |      |    |
|-----------------------|---------------|-----------|-------|-------|-------|------|-------|-------|------|-----------------|------|----|----|------|----|
| - 表示/珍−ン ④ 過常 ○ 年度学期別 |               |           |       |       |       |      |       |       |      |                 |      |    |    | 印刷   |    |
|                       |               |           |       |       |       |      |       |       |      |                 |      |    |    |      | 表示 |
|                       |               |           |       | 科目名   |       |      |       | 単     | 立 1  | 平価              | 年度   | 学期 |    | 教員氏名 |    |
| 【一般教育科目】              |               |           |       |       |       |      |       |       |      |                 |      |    |    |      |    |
|                       |               | 教養基礎      | セミナー  |       |       |      |       | 1.    | 0    | 優 2             | 20XX | 前期 | 大音 | 太郎   |    |
|                       |               | 心理学       |       |       |       |      |       | 2.    | 0    | 秀               | 20XX | 後期 | 大音 | 花子   |    |
|                       | 【外国           | 国語科目】     |       |       |       |      |       |       |      |                 |      |    |    |      |    |
|                       |               | イタリア語     | АШ    |       |       |      |       | 1.    | 0    | न 2             | 音美   |    |    |      |    |
|                       |               | イタリア語     | ВШ    |       |       |      |       | 1.    | 0    | न 2             | 20XX | 後期 | 大阪 | 音美   |    |
|                       | 【専門           | 門教育科目     | ]]    |       |       |      |       |       |      |                 |      |    |    |      |    |
|                       |               | ソルフェー     | -ジュN  |       |       |      |       | 1.    | 0    | 優 20XX 後期 音楽 四郎 |      |    |    | 四郎   |    |
|                       |               | 副科鍵盤      | 楽器皿(と | (アノ)  |       |      |       | 1.    | 5    | 良 20XX 前期 音 次郎  |      |    |    | 次郎   |    |
|                       |               | 副科声楽      | ΑI    |       |       |      |       | 1.    | 0    | 良               | 20XX | 後期 | 大音 |      |    |
|                       |               | 指揮法AI     | Π     |       |       |      |       | 1.    | 0    | 秀               | 20XX | 前期 | 音  | 次郎   |    |
|                       | 0.004         |           |       |       |       |      |       |       |      |                 |      | -  |    |      |    |
| 1                     | GPA           |           |       |       |       |      |       |       |      |                 |      |    |    |      |    |
| _                     | 前期            | · 後期      | ×     | 前期    | 後期    |      |       |       |      |                 |      |    |    |      |    |
|                       |               | · · · · · | ~     | XX.X  |       | _    |       |       | _    |                 |      |    |    |      |    |
|                       | XX            | `<br>``   |       |       |       |      |       |       |      |                 |      |    |    |      |    |
| 2                     | 里位修侍状         | »π.       |       |       |       |      |       |       |      |                 |      |    |    |      |    |
|                       | 科目分類          | 卒業合計      |       |       |       |      |       | 教職合計  |      | 송計              |      |    |    |      |    |
|                       |               |           | 一般    | 保健体育  | 外国語   | 専門   | 包括認定  |       | 教職   |                 |      |    |    |      |    |
| 卒                     | 業要件単位<br>数    | XX .0     | XX .0 | XX .0 | XX.0  | XX.0 | XX .0 | XX .0 |      |                 |      |    |    |      |    |
| ſ                     | 修得済単位         | XX .0     | XX .0 | XX .0 | XX .0 | XX.0 | XX .0 | XX .0 | XX.0 | XX              | 0    |    |    |      |    |
|                       | 合計単位          | XX.0      | XX.0  | XX.0  | XX .0 | XX.0 | XX.0  | XX.0  | XX.( | xx              | 0    |    |    |      |    |
| 7                     | カリキュラム表ダウンロード |           |       |       |       |      |       |       |      |                 |      |    |    |      |    |

## ●年度学期別表示

| 成績照会       | 214              |         |              |        |      |      |       |      |     |    |    |      |    |      |      |
|------------|------------------|---------|--------------|--------|------|------|-------|------|-----|----|----|------|----|------|------|
| 表示パター      | -ン (             | ○ 通常    | ● 年度         | 学期別    |      |      |       |      |     |    |    |      |    |      |      |
| 2022年度会    | +#8              |         |              |        |      |      |       |      |     |    |    |      |    |      | <br> |
| 2000年度前    | 144              |         | 科目名          | 5      |      |      |       | 単位   | 評価  |    |    | 教員氏  | 名  |      |      |
| [          | 般教育科             | 81      |              | -      |      |      |       |      |     |    |    |      |    |      |      |
|            | 教養基礎             | 星セミナー   | -            |        |      |      |       | 1.0  | 優   | 大音 | 太郎 |      |    |      |      |
| 【外         | 国語科目             | 3       |              |        |      |      |       |      |     |    |    |      |    |      |      |
|            | イタリア             | 吾AⅢ     |              |        |      |      |       | 1.0  | न   | 大阪 | 音美 |      |    |      |      |
| 【専         | 門教育科             | 81      |              |        |      |      |       |      |     |    |    |      |    |      |      |
|            | 副科鍵盤             | 「「「「「」」 | (ピアノ)        |        |      |      |       | 1.5  | 良   | 音  | 次郎 |      |    |      |      |
|            | 指揮法A             | Ш       |              |        |      |      |       | 1.0  | 秀   | 音  | 次郎 |      |    |      |      |
|            |                  |         |              |        |      |      |       |      |     |    |    | GI   | PA | xx.x |      |
| 20XX 年度前   | 甘日               |         |              |        |      |      |       |      |     |    |    |      |    |      |      |
| T OCH 1    |                  |         | 科目名          | 5      |      |      |       | 単位   | 評価  |    |    | 教員氏: | 名  |      |      |
| [          | 般教育科目            | 31      |              |        |      |      |       |      |     |    |    |      |    |      |      |
|            | 心理学              |         |              |        |      |      |       | 2.0  | 秀   | 大音 | 花子 |      |    |      |      |
| 【外         | 国語科目】            |         |              |        |      |      |       |      |     |    |    |      |    |      |      |
|            | イタリア語            | Ē.8Ⅲ    |              |        |      |      |       | 1.0  | न   | 大阪 | 音美 |      |    |      |      |
| 【専         | 門教育科目            | 31      |              |        |      |      |       |      |     |    |    |      |    |      |      |
|            | ンルフェー            | -ジュIV   |              |        |      |      |       | 1.0  | 優   | 音楽 | 四郎 |      |    |      |      |
|            | 副科声楽             | éa i    |              |        |      |      |       | 1.0  | 良   | 大音 | 花子 |      |    |      |      |
|            |                  |         |              |        |      |      |       |      |     |    |    | GF   | A  | xx.x |      |
| GPA        |                  |         |              |        |      |      |       |      |     |    |    |      |    |      | <br> |
|            | 245 <b>1</b> 7 - |         |              | ≪4.11日 |      |      |       |      |     | 1  |    |      |    | 1    |      |
| XX.X       | XX.X             | ×       | но ен<br>х.х | XX.X   |      |      |       |      |     |    |    |      |    |      |      |
| xx.x       | ¢                |         | xx.x         |        |      |      |       |      |     |    |    |      |    |      |      |
| 単位修得状況     | 況                |         |              |        |      |      |       |      |     |    |    |      |    |      |      |
| 科目分類       | 卒業合計             |         |              |        |      |      | 教職合計  |      | 승計  |    |    |      |    |      |      |
|            |                  | 一般      | 保健体育         | 外国語    | 専門   | 包括認定 |       | 数職   |     |    |    |      |    |      |      |
| 業要件単位<br>数 | xx .0            | xx.0    | XX .0        | xx.0   | XX.0 | XX.0 | 0. XX |      |     |    |    |      |    |      |      |
|            |                  | XX.0    | XX.0         | XX 0   | XX 0 | XX.0 | XX.0  | XX 0 | XX. | 0  |    |      |    |      |      |
| 影得清単位      | XX .0            | 1011.0  | 1000.0       |        |      |      | 101.0 |      |     |    |    |      |    |      |      |